中国签证申请办理须知

# **Chinese Visa Application Guidelines**

### 目录/Contents

| $\checkmark$ | 签证申请办理步骤                                                  |            |
|--------------|-----------------------------------------------------------|------------|
|              | Visa application process                                  | 1-6 页 PAGE |
| ✓            | 签证申请表填写注意事项                                               |            |
|              | Things to note when filling out the visa application form | 6 页 PAGE   |
| ✓            | 网站其他功能                                                    |            |
|              | Other functions of the website                            | 6-7 页 PAGE |
|              |                                                           |            |

### ✓ 签证申请办理步骤 /Visa application process

- 一、登录签证中心官网 <u>https://bio.visaforchina.cn/JNB3\_EN/qianzhengyewu</u>,可选择语言。
- 1. Log in to the official website of the Visa Application Service Center at https://bio.visaforchina.cn/JNB3\_EN/qianzhengyewu and select the language.

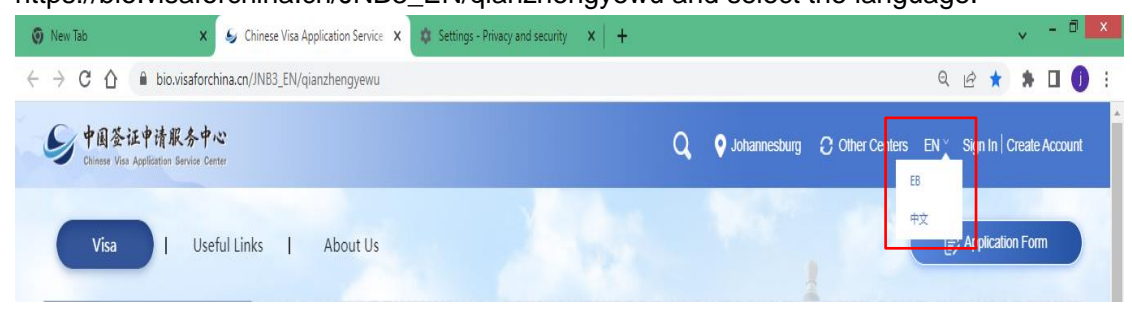

二、选择护照种类。

### 2. Choose your passport type.

| 🕥 New Tab                                                                     | K Sy Chinese Visa Application Service 🗙 🗱 | Settings - Privacy and security           | ×   + |                      |                    | ~ -                   | . a 🗙 |
|-------------------------------------------------------------------------------|-------------------------------------------|-------------------------------------------|-------|----------------------|--------------------|-----------------------|-------|
| $\leftarrow$ $\rightarrow$ C $\triangle$ $\stackrel{	imes}{	imes}$ bio.visafo | orchina.cn/JNB3_EN/qianzhengyewu          |                                           |       |                      | (                  | a e \star 🔺 🗖         | 1 🚺 🗄 |
| S 中国签证申请服务<br>Chinese Visa Application Service                                | 中心<br>Center                              |                                           |       | Q OJohannesburg      | C Other Centers EN | ∑ Sign In   Create Ac | count |
| Visa   U                                                                      | seful Links   About Us                    |                                           |       |                      | <b>Mac</b>         | Application Form      |       |
| Start for Visa                                                                |                                           |                                           |       |                      |                    |                       |       |
|                                                                               | Please select your passport type          |                                           |       |                      | •                  |                       |       |
| News                                                                          | Ordinary<br>Official                      | <ul><li>Service</li><li>Special</li></ul> |       | O Diplomatic O Other |                    |                       |       |
|                                                                               |                                           | 11                                        |       | -                    |                    | 10                    | 200.0 |

### 三、选择护照有效期。

# 3. Select the passport validity period.

| New Tab                                            | S Chinese Visa Application Service 🗙 🗱 Settings | - Privacy and security | ×   +                  |              |                    | ~                | - 0 ×   |
|----------------------------------------------------|-------------------------------------------------|------------------------|------------------------|--------------|--------------------|------------------|---------|
| ← → C ①                                            | hina.cn/JNB3_EN/qianzhengyewu                   |                        |                        |              | Q                  | 6 \star 🛪        |         |
| S 中国签证申请服务中<br>Chinese Visa Application Service Co | N <sup>2</sup><br>Inter                         |                        | Q                      | Sohannesburg | Other Centers EN ~ | Sign In   Create | Account |
| Visa   Use                                         | eful Links   About Us                           |                        |                        |              |                    | Application For  |         |
| Start for Visa                                     | Type of passport:<br>Ordinary                   |                        |                        |              |                    |                  |         |
|                                                    | Please select the validity period of your pas   | ssport (please ensu    | ire that the blank pag | ges of the   | •                  |                  |         |
| News                                               | O Less than six mont                            | hs                     | O Six mont             | hs or more   |                    |                  |         |
| 2                                                  | 1                                               |                        |                        |              | -                  | 10455            |         |

# 四、选择赴华日期。

### 4. Choose a date to travel to China.

| New Tab X So Chinese Visa Application Service >                                         | K Settings - Privacy and security X +       |                   | ~ - <sup>-</sup> ×                          |
|-----------------------------------------------------------------------------------------|---------------------------------------------|-------------------|---------------------------------------------|
| $\leftrightarrow$ $\rightarrow$ C $\triangle$ bio.visaforchina.cn/JNB3_EN/qianzhengyewu |                                             |                   | Q 🖻 ★ 🗯 🖬 🌖 🗄                               |
| ・ 中国签证申请服务中心 Chinese Visa Application Service Center                                    |                                             | Q Other Cente     | rs EN <sup>∨</sup> Sign In   Create Account |
| Visa   Useful Links   About Us                                                          |                                             |                   | Application Form                            |
| Start for Visa Type of passport:<br>Ordinary                                            | Validity of Passport:<br>Six months or more |                   |                                             |
| Please select your date of arri                                                         | val in China                                |                   |                                             |
| News                                                                                    | year Please select month                    | Please select day |                                             |
|                                                                                         |                                             |                   | and and the second                          |

# 五、选择赴华目的。

5. Select the purpose of your visit to China.

| ew Tab 🗙 🌜                                            | Chinese Visa Application Service X                                                                                                    | Settings - Privacy and security                                                                          | ×   +                              |                   |               | l.                | × - '      |
|-------------------------------------------------------|----------------------------------------------------------------------------------------------------|----------------------------------------------------------------------------------------------------|------------------------------------|-------------------|---------------|-------------------|------------|
| C C C B bio.visaforchina.                             | cn/JNB3_EN/qianzhengyewu                                                                                                    |                                                                                                    |                                    |                   |               | Q 🖻 ★             | * 🗆        |
| 中国签证申请服务中心<br>Chinese Visa Application Service Center |                                                                                                    |                                                                                                    | Q 9                                | Johannesburg C    | Other Centers | EN ' Sign In   Cr | eate Accou |
| Visa   Useful L                                       | .inks   About Us                                                                                                    |                                                                                                    |                                    |                   | 143           | Application       | Form       |
| Start for Visa                                        | Type of passport:<br>Ordinary                                                                                                    | Validity of Passport:<br>Six months or more                                                              | Date of arrival in 2025-2-12       | China:            |               |                   |            |
|                                                       |                                                                                                    |                                                                                                    |                                    |                   |               |                   |            |
| Ple                                                   | ease select your Purpose of                                                                                                    | Visit                                                                                                    |                                    |                   | •             |                   |            |
| Pie                                                   | ease select your Purpose of                                                                                                    | Visit                                                                                                    |                                    |                   | •             |                   |            |
| Pie                                                   | ease select your Purpose of<br>(L)Tourism<br>(F)Exchange,visits,st                                                                      | Visit<br>udy tours or other relevant activitie:                                                          | 5                                  |                   | •             | Ì                 |            |
| Ple<br>News<br>Express Service for C                  | ease select your Purpose of<br>(L)Tourism<br>(F)Exchange,visits,st<br>(M)Commercial trac<br>(Q1) Family membe<br>China (more than 180 c | Visit<br>udy tours or other relevant activities<br>ie<br>or relative of Chinese citizen(s) or f<br>Jays) | s<br>foreigner(s) with permanent r | sidence status in |               | ĺ                 |            |

### 六、开始在线填写申请表。

6. Start filling out the online application form.

| New Tab                                                            | Schinese Visa Application Service 🗙 | 🕸 Settings - Privacy and security           | ×   +                                  |                         | ~ - <b>-</b> ×           |
|--------------------------------------------------------------------|-------------------------------------|---------------------------------------------|----------------------------------------|-------------------------|--------------------------|
| $\leftarrow$ $\rightarrow$ C $\triangle$ $\triangleq$ bio.visaford | hina.cn/JNB3_EN/qianzhengyewu       |                                             |                                        |                         | Q 🖻 ★ 🗯 🗖 🌖 :            |
| ✓ 中国签证申请服务中<br>Chinese Visa Application Service Ce                 | A2<br>Inter                         |                                             | Q 9 Johannes                           | burg 🕃 Other Centers EN | Sign In   Create Account |
| Visa   Use                                                         | ful Links   About Us                |                                             |                                        |                         | Application Form         |
| Start for Visa                                                     | Type of passport:<br>Ordinary       | Validity of Passport:<br>Six months or more | Date of arrival in China:<br>2025-2-12 | Purpose of Visit:       |                          |
| 0                                                                  | Purpose of Visit: L                 |                                             |                                        | Start a form            |                          |
| News                                                               | More                                | > Visa info                                 |                                        | Beautiful China         |                          |
| Express Service for Com                                            | mercial and Trade Visa 2024-12-     | 30 🦉 Visa Cate                              | egory                                  | and the second          |                          |

七、使用用户名和密码登录,跳到第十二步继续完成。如没有已注册用户,需要先从第八步 完成注册。

7. Log in with your username and password and skip to step 12. If you are not a registered user, you need to complete the registration from step 8 first.

| 🗿 New Tab 🛛 🗴 Sg. C                                                   | Chinese Visa Application Service 🗙 💠 Settings - Privacy and security 🗙 🕇 🕂 | ~ - <sup>D</sup> ×                                             |
|-----------------------------------------------------------------------|----------------------------------------------------------------------------|----------------------------------------------------------------|
| $\leftrightarrow$ $\rightarrow$ C $\triangle$ $$ bio.visaforchina.cn, | /user/login?site=JNB3_EN                                                   | ର୍ଜ 🖈 🖬 🌗 :                                                    |
| 中国签证申请服务中心<br>Chinese Visa Application Service Center                 |                                                                            | Q 🔍 Johannesburg 🔿 Other Centers EN 🕆 Sign In   Create Account |
|                                                                       | Account Sign In                                                            |                                                                |
|                                                                       | Enter your e-mail                                                          |                                                                |
|                                                                       | Sign In Forgot Password? No acco                                           | unt? Create now.                                               |

八、输入邮件地址和密码,点击"Send Code"。

Center

8. Enter your email address and password and click "Send Code".

|        |                           |                | 17-38- |           |               |
|--------|---------------------------|----------------|--------|-----------|---------------|
|        |                           | Individual     | Agency |           |               |
|        | 123@123.com               |                |        | Ø         |               |
| 6      | Abc@123456                |                |        | ۵ ن       | DUNC          |
| ₿      | Abc@123456                |                |        | ∞ ⊙       | a Maria Maria |
| Ø      | Enter your code           |                |        | Sent Code | 122           |
| 🛃 I ha | ve read and agreed to the | Privacy Policy |        |           |               |

|                                                         |                                                                                                    | the data                                                                 |                         |                |   |           |
|---------------------------------------------------------|----------------------------------------------------------------------------------------------------|--------------------------------------------------------------------------|-------------------------|----------------|---|-----------|
|                                                         |                                                                                                    | Individ                                                                  | dual                    | Agency         |   |           |
|                                                         | 123@123.com                                                                                                    |                                                                          |                         |                | _ | 0         |
| 6                                                       | Abc@123456                                                                                                    | 请完成安全验讨                                                                  | æ                       | ×              |   | • •       |
| ₿                                                       | Abc@123456                                                                                                    |                                                                          | -                       |                |   | @ ©       |
| Ø                                                       | Enter your code                                                                                                    |                                                                          |                         |                | ۲ | Sent Code |
| I have                                                  | e read and agreed to th<br>d must :                                                                                | →                                                                        | 向右拖动滑块切                 | <b>れて</b> 回りた。 |   |           |
| ✓Be a m<br>✓Include<br>✓Include<br>✓Include<br>✓Include | inimum of 8 charac<br>e at least one lower<br>e at least one upper<br>e at least one numb<br>e at least one Specia | case letters (a-z)<br>case letters (A-2<br>er (0-9)<br>al Character (*?! | )<br>])<br>&¥\$%^#,./@` | ";;)           |   |           |
| 1                                                       |                                                                                                    | c                                                                        | reate Acco              | ınt            |   |           |
|                                                         |                                                                                                    |                                                                          |                         |                |   | Sign In   |

九、根据提示,用邮件接收 Code 码,并输入。

9. Follow the prompts, receive the code via email, and enter it.

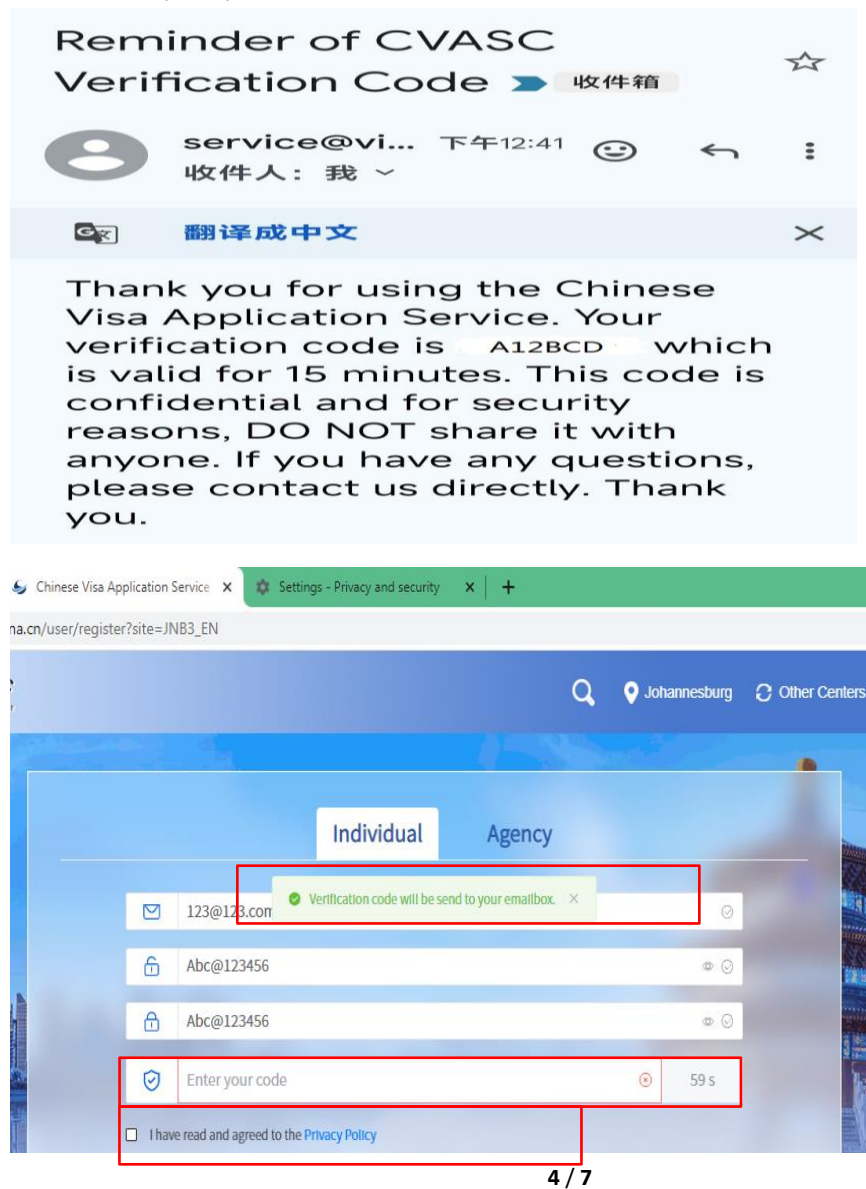

### 十、点击"Create Account",完成注册。

10. Click "Create Account" to complete the registration.

十一、再次点击"Start a Form"。

11. Click "Start a Form" again.

| 💿 New Tab 🗙 Sy Chinese Visa Applie                    | ation Service 🗙 💠 Settings - Privacy and security  | ×   +                                         | ~ - <b>- - ×</b>                              |
|-------------------------------------------------------|----------------------------------------------------|-----------------------------------------------|-----------------------------------------------|
| ← → C ☆ 🔒 bio.visaforchina.cn/JNB3_EN/qianz           | hengyewu                                           |                                               | ९ 🖻 🖈 🖪 🌗 ।                                   |
| 中国登证申请服务中心<br>Chinese Vies Application Barvice Center |                                                    | Q OJohannesburg                               | C Other Centers EN <sup>∨</sup> My Account [→ |
| Visa   Useful Links   /                               | About Us                                           |                                               | Application Form                              |
| Start for Visa Type of past<br>Ordinary               | sport: Validity of Passport:<br>Six months or more | Date of arrival in China: Purp<br>2025-2-12 F | ose of Visit:                                 |
| Purpose of Visit: 1                                   |                                                    |                                               | Start a form                                  |
|                                                       |                                                    |                                               |                                               |

### 十二、根据 1-4 项要求准备申请材料和其他事宜。

12. Prepare application materials and other matters according to requirements in 1-4.

| New Tab 🗙 Sy Process-Ch               | inese Visa Application 🗙 💠 Settings - Privacy and secur | ity ×   +                                      | ~ - O                                  |
|---------------------------------------|---------------------------------------------------------|------------------------------------------------|----------------------------------------|
| → C ☆ 🌢 bio.visaforchina.cn/JNB3_E    | V/qianzhengyewu/banliliucheng?id=24861898511601         | 12554                                          | ९ 🖻 🖈 🗖 🌘                              |
|                                       |                                                         |                                                | Contraction and the second             |
|                                       |                                                         |                                                |                                        |
| 01                                    | 02                                                      | 03                                             | 04                                     |
| Process                               | Filling out forms                                       | On site handling                               | Get your Visa                          |
|                                       | 2                                                       | <u></u>                                        | 11                                     |
| (1) Passport                          |                                                         |                                                |                                        |
| Original passport with at least six m | onths of remaining validity and with at least tw        | o blank visa pages, a photocopy of the passpor | t's data page and the photo page if it |
| is separate                           |                                                         |                                                |                                        |
| (2) Visa Application Form and Photo   |                                                         |                                                |                                        |
| One completed Visa Application        | Form with a recently-taken colour passport              | photo (bare-head, full face) against a light   | background (size: 48mm x 33mm)         |
| attached Please click here for gene   |                                                         | ······ ·······························         |                                        |

Please complete an Online Application Form, print it out by color and sign it. Before you start, you need to download the Google Ghrome browser on your computer or mobile phone.

#### 十三、点击步骤2,开始在线填写签证申请表。

#### 13. Click Step 2 to start filling out the online visa application form

| ew Tab                      | 🗙 🖌 🥪 Filling or                      | ut forms -Chinese Visa Ap 🗙 | 🕸 Settings - Privacy and security | ×   + |                             |              |                 |        | ~     | -     |
|-----------------------------|---------------------------------------|-----------------------------|-----------------------------------|-------|-----------------------------|--------------|-----------------|--------|-------|-------|
| > C 合                       | bio.visaforchina.cn/JNB3_             | _EN/qianzhengyewu/tianb     | iao?code=form                     |       |                             |              | Q               | Ŀ      | ☆ 1   | • •   |
| <b>)中国签</b><br>Chinese Visa | 证申请服务中心<br>Application Service Center |                             |                                   |       | Q                           | Johannesburg | C Other Centers |        | My Ac | count |
|                             |                                       |                             |                                   |       |                             |              | 22              |        |       |       |
|                             | 01                                    |                             |                                   |       | 03                          |              |                 | 04     |       |       |
|                             | Process                               | Filli                       | ng out forms                      |       | On site handlin<br>and fees | ng           | Get             | your V | 'isa  |       |

 $1_{\rm x}$  Before filling out the online form, you need to download the Chrome browser on both your computer and mobile phone.

2. You should create account firstly. After login in your account, enter the "Application Form" page to start filling out the form. To fill out the form online, you need to upload a recent white background standard ID photo of yourself;

3. After completing the online form, please be sure to print and sign on the confirmation page and the sixth page.

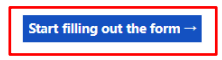

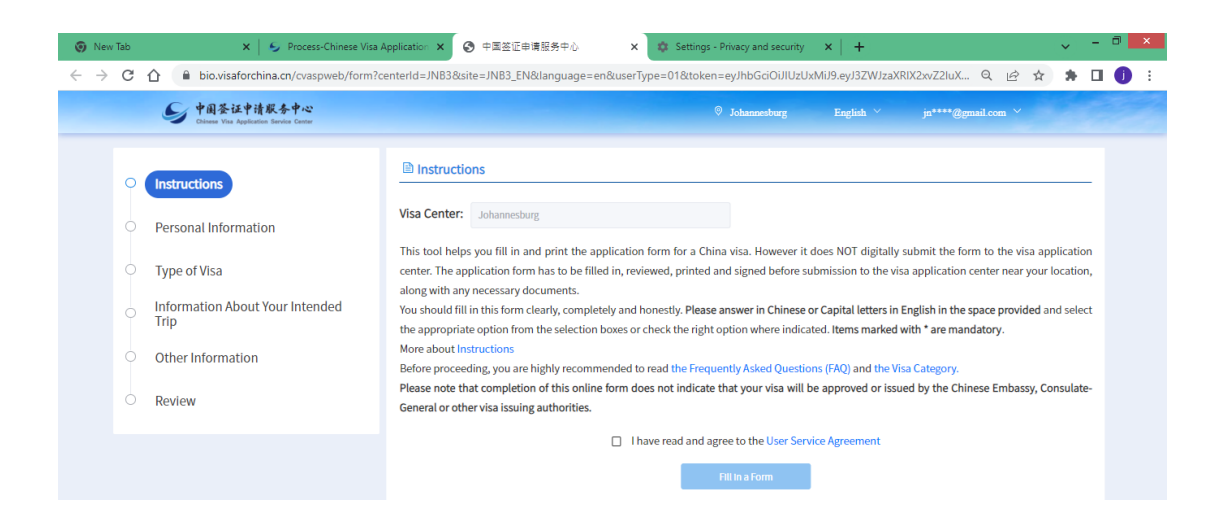

十四、携带所有申请材料,在工作日的工作时间内,申请人可以直接到签证中心递交签证申请,无需预约,但建议上午尽早前来。

14. Bring all application materials and submit your visa application directly to the visa center during working hours on weekdays without making an appointment. However, it is recommended to come as early as possible in the morning.

### ✓ 签证申请表的注意事项 / Things to note when applying for a visa

一、按照提示在线填写申请表,根据实际情况选择"不适用"选项。

1. Fill out the application form online according to the prompts and select the "Not Applicable" option based on your actual situation.

二、按照照片要求上传以上合格的照片文件。例如照片的背景颜色、照片文件大小和分辨率等

2. Upload the above qualified photo files according to the photo requirements, such as the background color, photo file size and resolution, etc.

三、完成在线填写签证申请表后,然后需要彩色打印并签字(申请人本人须在确认页和 9.1 项签名)。

3. After completing the online visa application form, you need to print it in color and sign it (the applicant must sign on the confirmation page and item 9.1).

### ✓ 网站其他功能 /Other functions of the website

一、使用 ID 和密码登录网站后,也可以点击"填表",直接开始在线填写申请表

1. After logging in to the website using your ID and password, you can also click "Application Form" to directly start filling in the visa application form online.

|      | Q                     | • Johannesburg | Other Centers | EN Y My Account  | €÷ |
|------|-----------------------|----------------|---------------|------------------|----|
|      |                       |                |               | Application Form |    |
| ort: | Date of arrival in Ch | nina: Purp     | ose of Visit: |                  |    |

二、完成在线填写签证申请表后,可以进入"个人中心"查看签证申请办理状态、下载、修

改原有申请表、填写新申请表。

注意: 修改原有申请表时,护照号码、性别和出生日期不能修改。只能重新填写申请表。 2. After completing the online visa application form, you can click "My Account" to check the visa application status, download, modify the original application form (That is "Copy and Fill in), and fill in a new application form.

Notice: When you modify the original application form, you can't modify the passport No., Gender and Date of birth. You can only fill a new application form again.

|                                 | Q ♀ Johannesburg ⑦ Other Centers EN <sup>∨</sup> My Account [→                                                                                                    |
|---------------------------------|----------------------------------------------------------------------------------------------------|
|                                 | Application Form                                                                                                    |
| Date of ar                      | rrival in China: Purpose of Visit:                                                                                                    |
| Chinese Visa Application Servin | © Johannesburg English ∨                                                                                                    |
| @126.com                        | Check your current visa status. Pickup Form No. Please enter Passport NO. Please enter Full Name Please enter Search                                                                                                    |
|                                 | Pickup Form No. Full Name Passport NO. Reception time Status Operation                                                                                                    |
| 🔂 Visa                          | A No Data                                                                                                    |
| Incomplete                      | Total 0 10/page $\checkmark$ ( 1 $\Rightarrow$                                                                                                    |
| Track your application          |                                                                                                    |
| Account Settings                | ×                                                                                                    |
| tianjk                          | You can only check the records within the past 3 months.                                                                                                    |
|                                 |                                                                                                    |
| Logout>>                        | APPLICATION NO. Please enter Passport NO. Please enter Created date 2024-07-01 - 2024-08-13 Sea                                                                                                    |
| Logout>>                        | APPLICATION NO. Please enter Passport NO. Please enter Created date 2024-07-01 - 2024-08-13 Sea                                                                                                    |
| Logout>>                        | APPLICATION NO. Please enter Passport NO. Please enter Created date 2024-07-01 - 2024-08-13 Sea                                                                                                    |
| Logout>>                        | APPLICATION NO. Please enter Passport NO. Please enter Created date 2024-07-01 - 2024-08-13 Sea                                                                                                    |
| Impleted                        | APPLICATION NO.       Please enter       Created date       2024-07-01 - 2024-08-13       Sea         APPLICATION NO.       Passport NO.       Created date       Full Name       Operation         JNB3240725AL0000119       P123456       24-07-25 10:37:10       JIANKUN TIAN       Copy and fill in |